DOC #: 80290, REV: 01

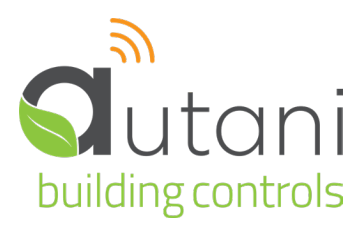

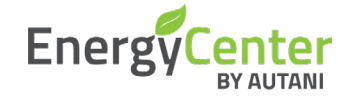

User Manual

# autaniNet/EnOcean Bridge

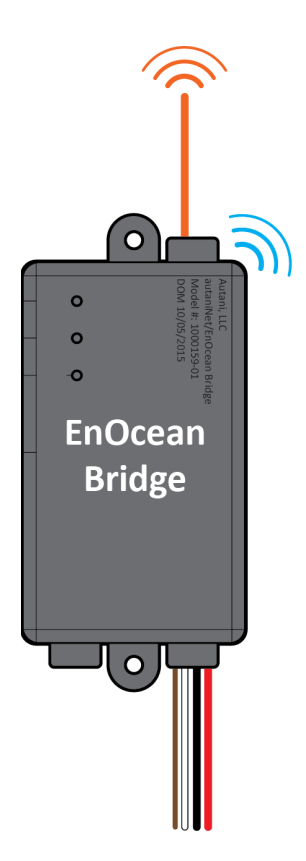

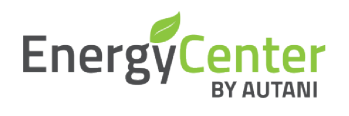

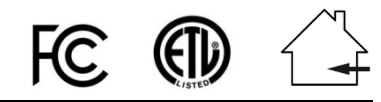

Autani LLC,

7001 Columbia Gateway Drive, Suite 210, Columbia, MD 21046 USA, (**443**) **320-2233** | (240) 755-0092 (fax) | www.autani.com. This document contains the Proprietary and Confidential Information of Autani, LLC. Any use of this information without the expressed written consent of Autani, LLC is prohibited. Copyright Autani, LLC, 2010-2025. All rights reserved. Please refer to www.autani.com/legal for licensing, intellectual property, and other legal notices and information.

## **Table of Contents**

| 1. | Introduction                                                        |
|----|---------------------------------------------------------------------|
|    | 1.1. HVAC Application                                               |
|    | 1.2. General Pass-through Application3                              |
| 2. | System Overview                                                     |
| 3. | Specifications                                                      |
|    | 3.1. EnOcean Bridge                                                 |
|    | 3.2. EnOcean Temperature Sensor                                     |
|    | 3.3. EnOcean Temperature + Humidity Combo Sensor6                   |
|    | 3.4. Pressac Temperature + Humidity + CO <sub>2</sub> Combo Sensor6 |
| 4. | Mounting the EnOcean Bridge7                                        |
| 5. | Connecting EnOcean Bridge to Thermostat7                            |
|    | 5.1. Mounting the Thermostats                                       |
| 6. | Connect EnOcean Bridge to Remote Sensors9                           |
|    | 6.1. Pairing Locally                                                |
|    | 6.2. Commissioning Remotely                                         |
|    | 6.2.1. Commissioning EnOcean Bridge12                               |
|    | 6.2.2. Commissioning Remote Sensors15                               |
|    | 6.2.3. Commissioning Thermostats                                    |
| 7. | Mounting the EnOcean Remote Sensors21                               |
| 8. | Mounting the Pressac Remote Sensor 22                               |
| 9. | General Application                                                 |

## 1. Introduction

The **EnOcean Bridge** acts as a communication bridge between the Autani System and EnOcean devices for the following applications.

#### 1.1. HVAC Application

In general, the **EnOcean Bridge** will receive temperature readings from multiple remote sensors and provide an average temperature reading to the thermostat. Based on the average readings from the **EnOcean Bridge**, the thermostat would trigger the HVAC system to maintain the temperature of an area. If the system has a single remote sensor, there is no averaging, and the bridge would transmit only the single remote sensor data to the thermostat.

Parallel to the above bridging process, the **EnOcean Bridge** will also allow the devices to be connected to the Autani Manager's EnergyCenter<sup>®</sup> Software, via the autaniNet wireless network. The software can commission the remote sensors and also generate reports for all the devices.

#### 1.2. General Pass-through Application

Another major functionality of the **EnOcean Bridge** is the General Pass-through feature in the absence of a thermostat. The sensor readings received by the **EnOcean Bridge** are directly transmitted to the Autani Manager's EnergyCenter<sup>®</sup> Software, via the autaniNet wireless network. The pass-through application can also be used with other select EnOcean sensors that Autani has certified capability with.

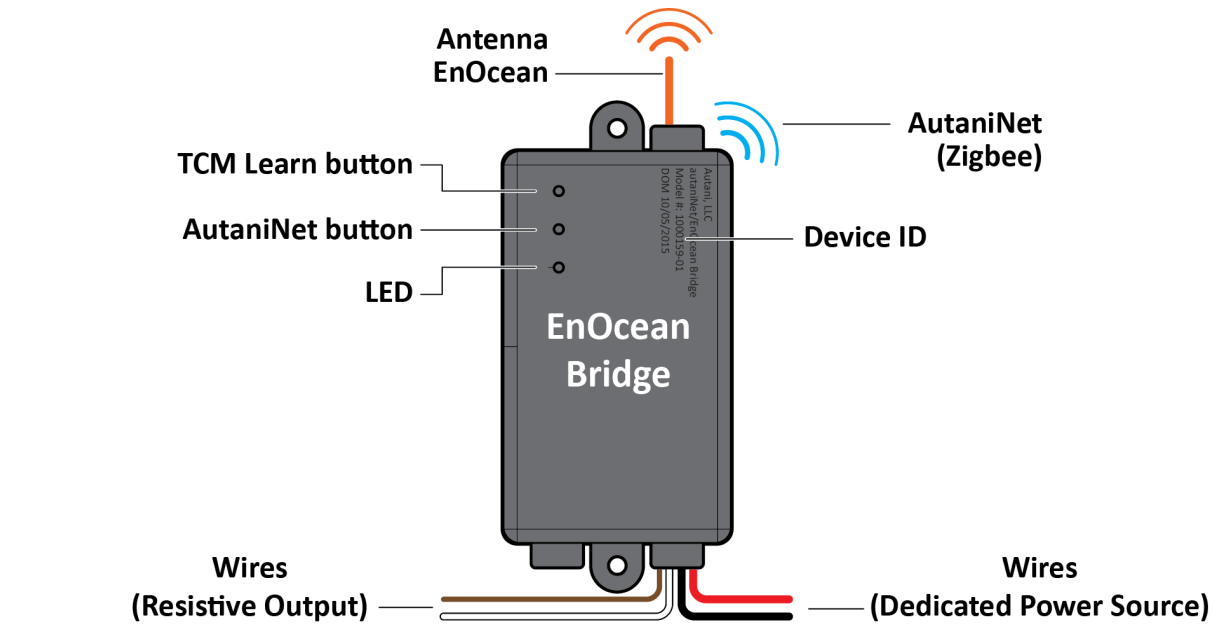

- □ The **EnOcean Bridge** can locally pair with remote temperature sensors, or they can be remotely commissioned through **EnergyCenter**<sup>®</sup> Software.
- □ The **EnOcean Bridge** can locally pair with the following **SENSORS** inside **HVAC Application**; it also supports other types of EnOcean devices (like motion or contact sensors) within the **Pass-through Application**.
  - □ EnOcean Temperature Sensor (Model: EEP: A5-02-05).
  - □ EnOcean Temperature + Humidity Combo Sensor (Model: EEP: A5-04-01).
  - □ Pressac Temperature + Humidity + CO<sub>2</sub> Combo Sensor (Model: EEP: A5-09-04).

NOTE: Each EnOcean Bridge can map up to ten remote sensors within a range of 80 - 100 ft LOS.

- □ The **EnOcean Bridge** supports any thermostat with a 10k ohm type 2 thermistor. This Quick Start Guide describes the connection with following thermostats:
  - Autani SMT-131.
  - Autani T-32-P.
  - Autani WAVE

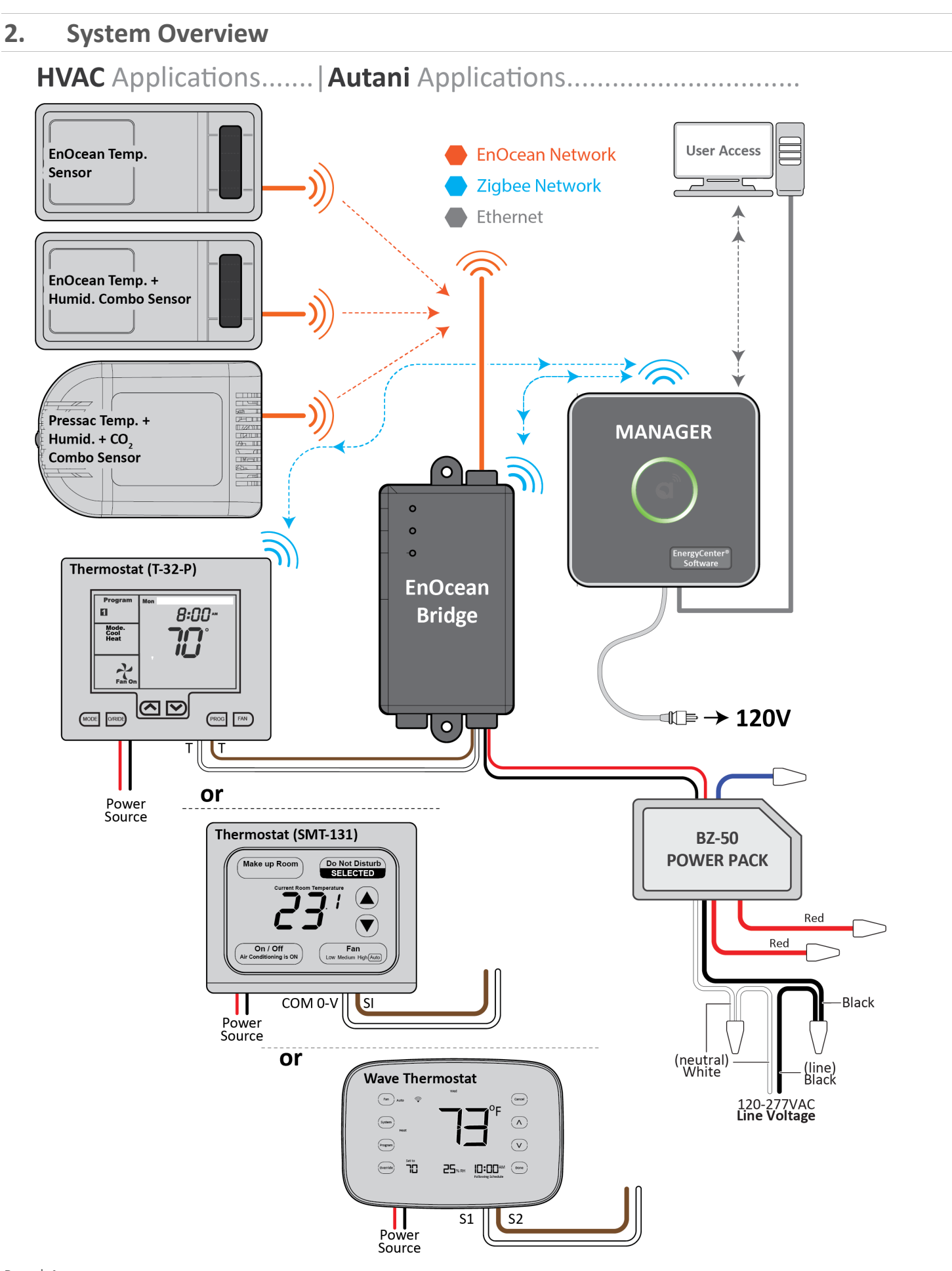

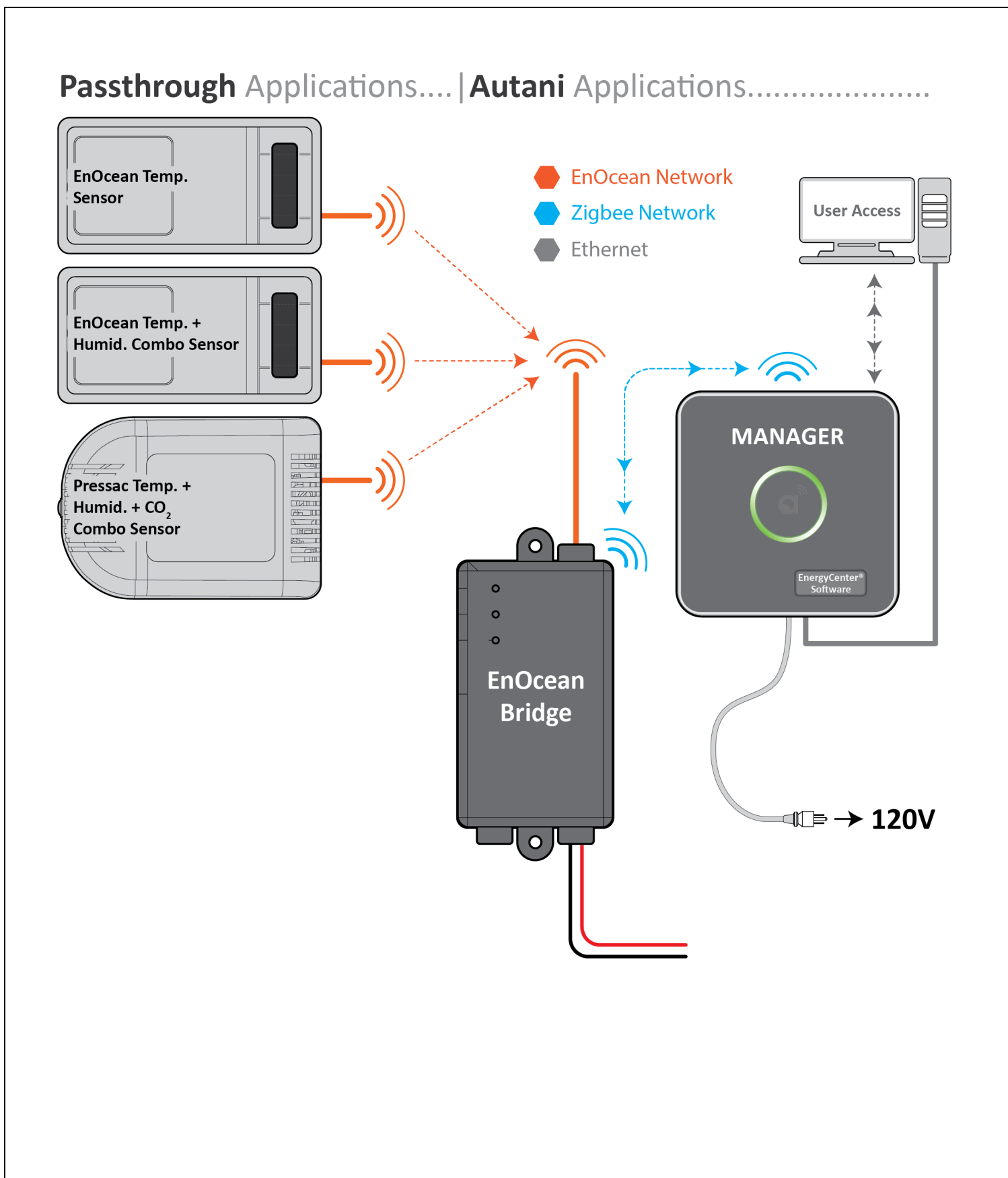

#### Page | 5

## 3. Specifications

#### 3.1. EnOcean Bridge

| Electrical<br>Input Voltage: 12-24V AC/DC<br>Environmental<br>Operating Temperature: 0° to 60°C<br>Storage Temperature: -25° to 80°C<br>Range<br>autaniNet: Approx. 600' LOS transmit/receive<br>EnOcean: Approx. 80-100' LOS transmit/receive<br>(See individual devices)<br>Radio Network (autaniNet)<br>IEEE 802.15.4-2003 2.4GHz ISM                                                                    | Radio Network (EnOcean)EnOcean 902 MHzRegulatory ApprovalsModule 1:FCC ID: V8NWAT1000153 and SZVSTM300UIC: 7737A-WAT1000153 and 5713A-STM30Module 2:FCC ID: SZV-STM300U and SZVSTM300UIC: 5713A-STM300U and 5713A-STM300UIC: 5713A-STM300U and 5713A-STM300USKU: A06-01-0440-01Description: autaniNet/EnOcean Bridge                                                                                                    | Physical<br>Dimensions (HxWxD): 2.56 x 1.5 x 0.85 in<br>0U<br>0U<br>0U<br>0.85"                                                                                                    |
|----------------------------------------------------------------------------------------------------|----------------------------------------------------------------------------------------------------|----------------------------------------------------------------------------------------------------|
| 3.2. EnOcean Temperature Sen                                                                                                    | sor                                                                                                    |                                                                                                    |
| Power supply: Solar cell<br>Antenna: Whip or helix antenna<br>Frequency<br>868.3 MHz (STM 33x) / 902.875 MHz (STM 33xU)<br>Radiated output power<br>STM 330 / 331: max. 6.4 dBm / 5 dBm (EIRP)<br>331U and STM 333U: typ 92 dBμV/m / 99 dBμV/m<br>Data rate / Modulation type<br>125kBit/s / ASK (868.3MHz) / FSK (902.875MHz)<br>Start-up time with empty energy storage<br>typ. <2.5 min @ 400 lux, 25 °C | Initial operation time in darkness @25°C <sup>1</sup><br>Typ. 4 days, if energy storage fully charged wake-<br>up every 100 s, transmission every 1000 s on<br>average.<br>Input Channels<br>Internal: temperature sensor, LRN button<br>External via 20 pin connector: occupancy button,<br>set point dial, HSM 100<br>Temperature sensor<br>Measurement range 0-40 °C, resolution 0.16 K<br>Accuracy typ. ±0.5 K between 17 °C and 27 °C,<br>typ. ±1 K between 0 °C and 40°C<br>Transmission indicator: 1x LED | EnOcean Equipment profiles<br>Configurable EEPs: A5-02-05, A5-02-30, A5-10-05,<br>A5-10-03 and with HSM 100: A5-04-01, A5-10-10,<br>A5-10-12<br>Module dimensions<br>43 x 16 x 8 mm<br>Operating temperature <sup>1</sup><br>-20 up to +60 °C<br>Radio approvals<br>STM 330 (max. radiated power +6.4dBm whip): RED (EU)<br>STM 331 (max. radiated power+5 dBm helix) : RED (EU)<br>STM 331U, 332U and STM 333U: FCC (US) / ISED (CA) |

#### 3.3. EnOcean Temperature + Humidity Combo Sensor

| Power Supply: Solar cell                                                                   | Initial operation time in darkness @25°C1                                               | EnOcean Equipment profiles                                                                                                    |  |
|--------------------------------------------------------------------------------------------|-----------------------------------------------------------------------------------------|----------------------------------------------------------------------------------------------------|--|
| Antenna: Whip or helix antenna                                                             | Typ. 4 days, if energy storage fully charged wake-                                      | Configurable EEPs: A5-02-05, A5-02-30, A5-10-05,<br>A5-10-03 and with HSM 100: A5-04-01, A5-10-10                                                                 |  |
| Frequency                                                                                  | average                                                                                 | A5-10-03 and with 15W 100. A5-04-01, A5-10-10,                                                                                                    |  |
| 808.5 10112 (31101 338) / 902.875 10112 ( 31101 3380)                                      | Input Channels                                                                          | Module dimensions                                                                                                    |  |
| Radiated output power                                                                      | Internal: temperature sensor, LRN button                                                | 43 x 16 x 8 mm                                                                                                    |  |
| STM 330 / 331: max. 6.4 dBm / 5 dBm (EIRP)<br>331U and STM 333U: typ 92 dBuV/m / 99 dBuV/m | External via 20 pin connector: occupancy button,                                        | Operating temperature <sup>1</sup>                                                                                                    |  |
|                                                                                            |                                                                                         | -20 up to +60 °C                                                                                                    |  |
| Data rate / Modulation type<br>125kBit/s / ASK (868.3MHz) / FSK (902.875MHz)               | <b>Temperature sensor</b><br>Measurement range 0-40 °C, resolution 0.16 K               | Radio approvals                                                                                                    |  |
| Start-up time with empty energy storage typ. <2.5 min @ 400 lux, 25 °C                     | Accuracy typ. $\pm 0.5$ K between 17 °C and 27 °C, typ. $\pm 1$ K between 0 °C and 40°C | STM 331 (max. radiated power+5 dBm helix) : RED (EU)<br>STM 331 (max. radiated power+5 dBm helix) : RED (EU)<br>STM 331U, 332U and STM 333U: FCC (US) / ISED (CA) |  |
|                                                                                            | Transmission indicator: 1x LED                                                          |                                                                                                    |  |

#### 3.4. Pressac Temperature + Humidity + CO<sub>2</sub> Combo Sensor

| Measurement Range                             | Repeater : No                            | Solar                                        |
|-----------------------------------------------|------------------------------------------|----------------------------------------------|
| CO <sub>2</sub> 0 to 2550 PPM                 | Telegram                                 | Amorphous Silicon Solar Cells                |
| Temperature 0 °C to +51 °C                    | 4BS                                      | Operating Temperature Range                  |
| Humidity 0 to 100% RH                         | Environment                              | -5 °C to +60 °C                              |
| Accuracy                                      | IP2X                                     | Storage Temperature Range                    |
| $CO_2 + /-125PPM$                             | Battery* Back Lin                        | -20 °C to +55 °C                             |
| Humidity $\pm/-5\%$ RH                        | 3.6v A size non rechargeable Lithium     | Sensor Response Time                         |
| Compline Date                                 | Enclosure Material                       | Telegram transmission is within 2 seconds of |
| Can be fixed to 15 minutes or can dynamically | ABS                                      | measurement.                                 |
| adjust between 5 and 15 minutes dependent on  | Calibration                              | Dimensions: 115 x 80 x 35 mm approx.         |
| power source and light conditions             | Manual or auto recalibrates every 8 days | <b>EEP</b> : A5-09-04                        |

<sup>1</sup>Full performance is achieved after several days of operation (up to two weeks) at a good illumination level. Performance degrades over life time, especially if energy storage is exposed to higher temperatures. Each 10 K drop in temperatures doubles the expected life span. \*Battery life dependant on ambient light conditions.

Page | 6

## 4. Mounting the EnOcean Bridge

1. Mount the **EnOcean Bridge** in a convenient location at a desired distance from the ground, and within a range of 80-100 ft to the remote sensors.

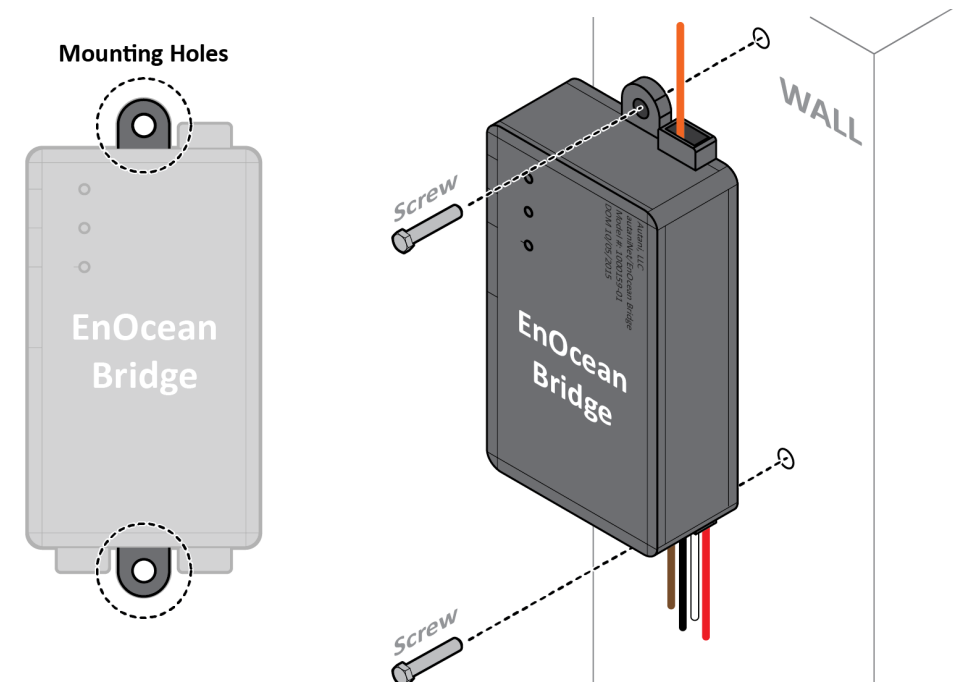

- 2. There are two mounting holes provided on the **EnOcean Bridge**. Locate a place to mount the **EnOcean Bridge**, mark the holes to be drilled, and drill two holes on the wall.
- 3. Place and align the **EnOcean Bridge** mounting holes with the holes on wall. Insert screws on both ends of the Bridge and torque tighten the screws.

## 5. Connecting EnOcean Bridge to Thermostat

**CAUTION**: Ensure the thermostat is not connected to the main line or power source (24VDC).

- 1. If the thermostat is already mounted to a wall, unmount the thermostat to proceed. (Please refer to the **Installation Manual of respective thermostat**.)
- 2. Locate the release slot on the bottom of the thermostat. Insert a small coin or a flat screwdriver and gently twist to open the sensor housing upside.

NOTE: Handle the sensor housing gently, not to stress the LCD or bend the terminal connector pins.

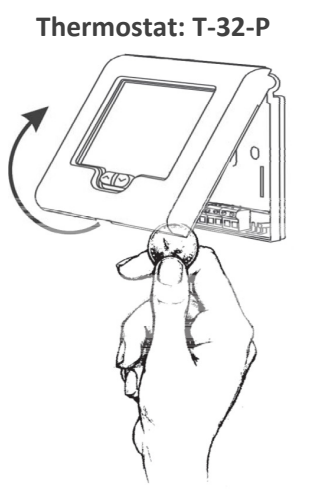

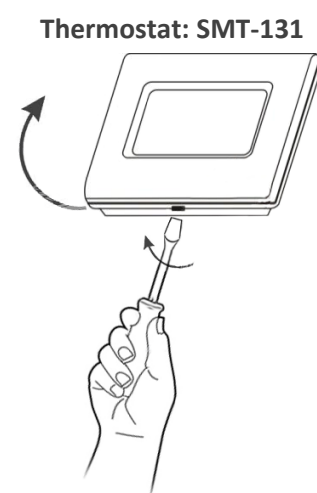

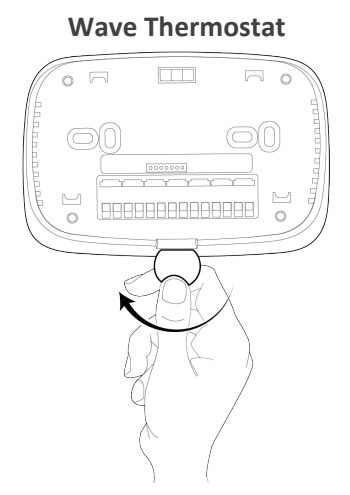

**NOTE**: After each connection detailed in below procedure, ensure the terminal connections are secure by fastening a screw into the terminals. DO NOT over tighten.

3. Except for the antenna, insert all the wires from the **EnOcean Bridge** into the large hole provided on the Base Plate of Thermostat. (**NOTE**: INSERT THE WIRES FROM THE BACKSIDE OF THE BASE PLATE).

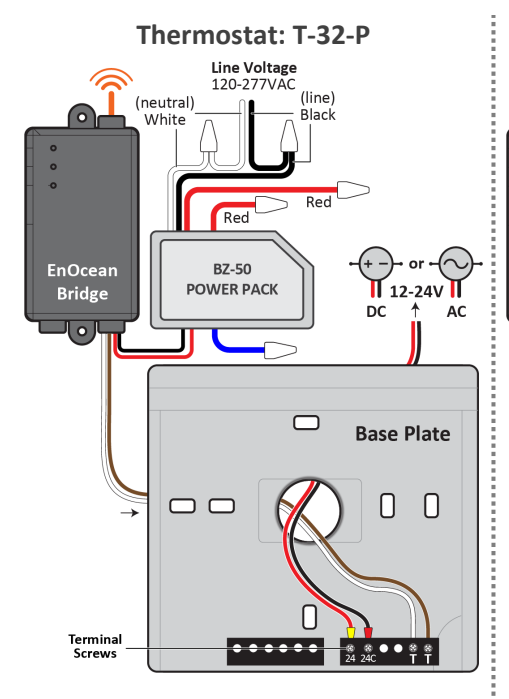

- Connect the Red and Black wires of EnOcean Bridge to the Power Pack.
- 5. Ensure the **Power Pack** is connected to a Power Source (120-277VAC).
- Connect the White wire from EnOcean Bridge to the first TT terminal of the thermostat.
- Connect the Brown wire from EnOcean Bridge to the second TT terminal of the thermostat.

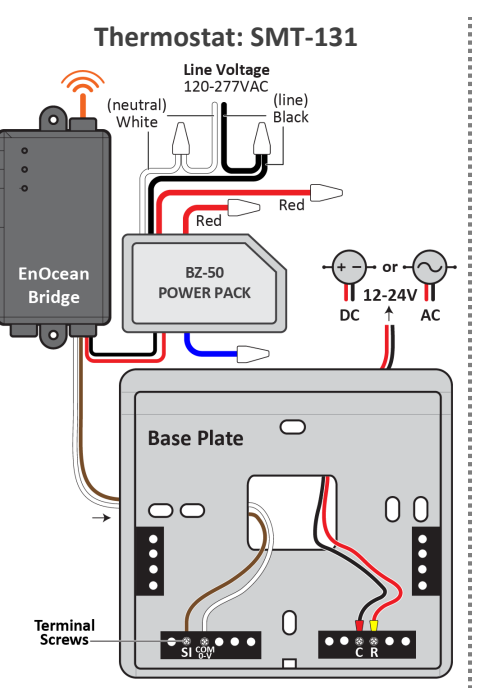

- Connect the Red and Black wires of EnOcean Bridge to the Power Pack.
- Ensure the **Power Pack** is connected to a Power Source (120-277VAC).
- Connect the White wire from
   EnOcean Bridge to the COM 0-V terminal of the thermostat.
- Connect the Brown wire from EnOcean Bridge to the SI terminal of the thermostat.

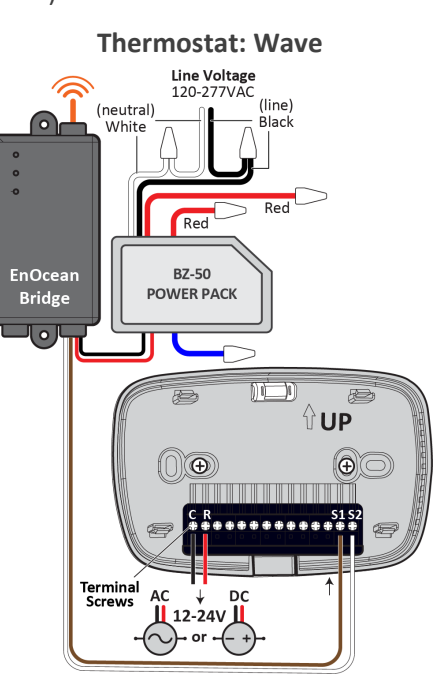

Connect the Red and Black wires of **EnOcean Bridge** to the Power Pack.

4

- 5. Ensure the **Power Pack** is connected to a Power Source (120-277VAC).
- Connect the White wire from EnOcean Bridge to the S2 terminal of the thermostat.
- Connect the Brown wire from EnOcean Bridge to the S1 terminal of the thermostat.
- 8. Connect the HVAC and others wires to thermostat. (Please refer to the **Installation Manual of respective thermostat**.)
- 9. Mount the thermostat to the wall. (Please refer to the Installation Manual of respective Thermostat.)
- 10. Gently close the sensor housing onto the base plate of Thermostat and proceed to section *Connect EnOcean Bridge to Remote Sensors* of this guide to pair with remote sensors.

#### 5.1. Mounting the Thermostats

This Quick Start Guide will not cover mounting instructions for the thermostat. For instructions on thermostat installation, please refer to the **installation manual of respective thermostat** on the Autani web portal.

**NOTE:** The brown and white Resistive Output wires MUST be shielded from the 24V wire run, using dedicated conduit and shielding as needed. Failure to do so will cause an incorrect temperature reading into the thermostat from the remote sensors.

## 6. Connect EnOcean Bridge to Remote Sensors

The EnOcean Bridge can pair with the sensors locally or be commissioned remotely through the EnergyCenter® software.

#### 6.1. Pairing Locally

- 1. Put the EnOcean Bridge into Learning Mode
  - a. Insert a pin into the TCM-LRN (learn) button.
  - b. Press and hold the TCM-LRN button until the Green LED turns on (after about 2-3 seconds).
  - c. Release the button. The LED will turn Amber.

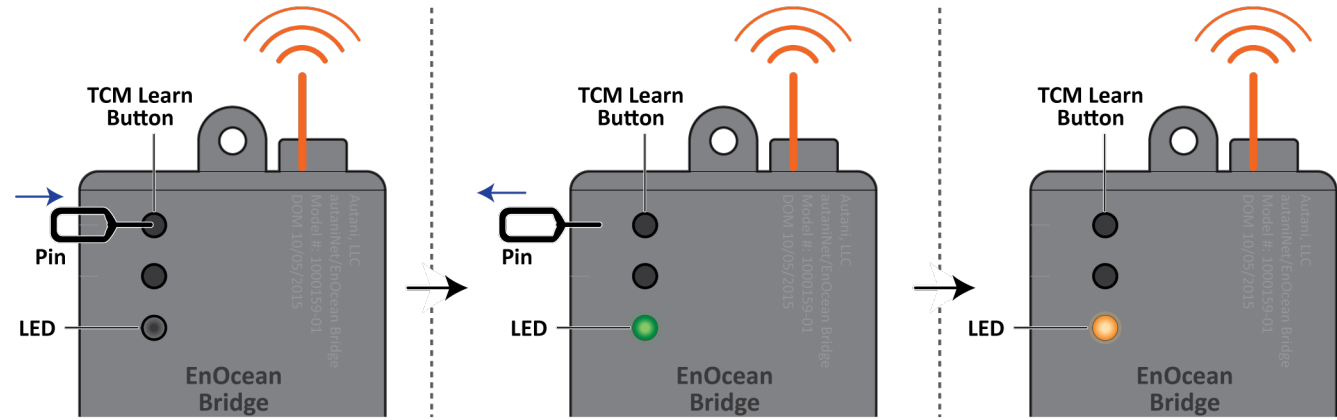

- Pair the EnOcean Temperature Sensor to the EnOcean Bridge
   NOTE: Pair the sensor within 30 seconds. The 30 second timer resets when a new device is mapped.
  - **WARNING**: Handle the sensor housing gently while dismantling the sensor to avoid damaging internal parts.
  - a. Use a 1/16" Allen Wrench to access the Learning Button by removing the screws from the bottom of the sensor housing. Slightly open the bottom of the sensor housing and then slide it up to disconnect it from the top of the base plate.

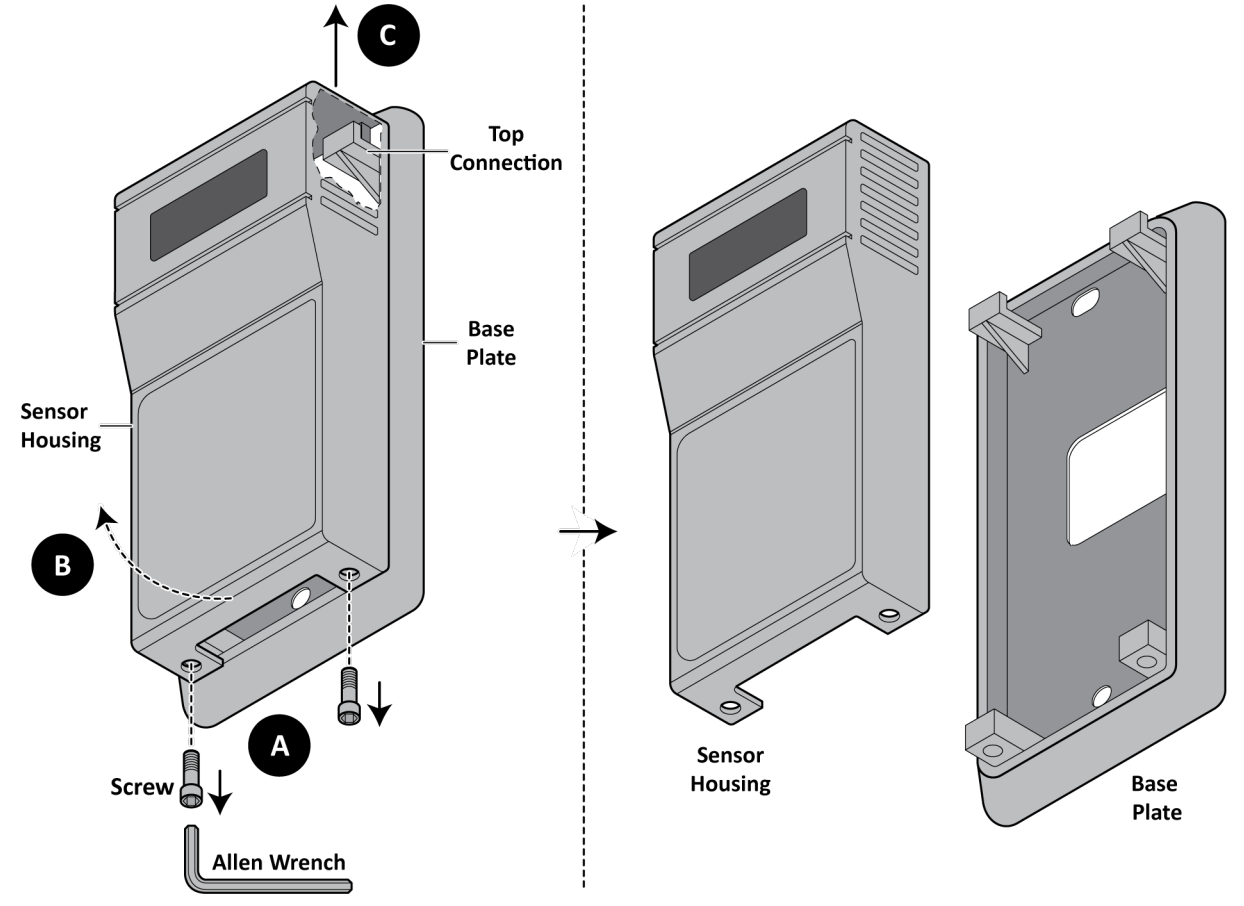

b. Press the Learn Button on the sensor housing. If a message is sent, the Red LED will flash on the sensor. If the Bridge has received the message, its LED will briefly turn Green.

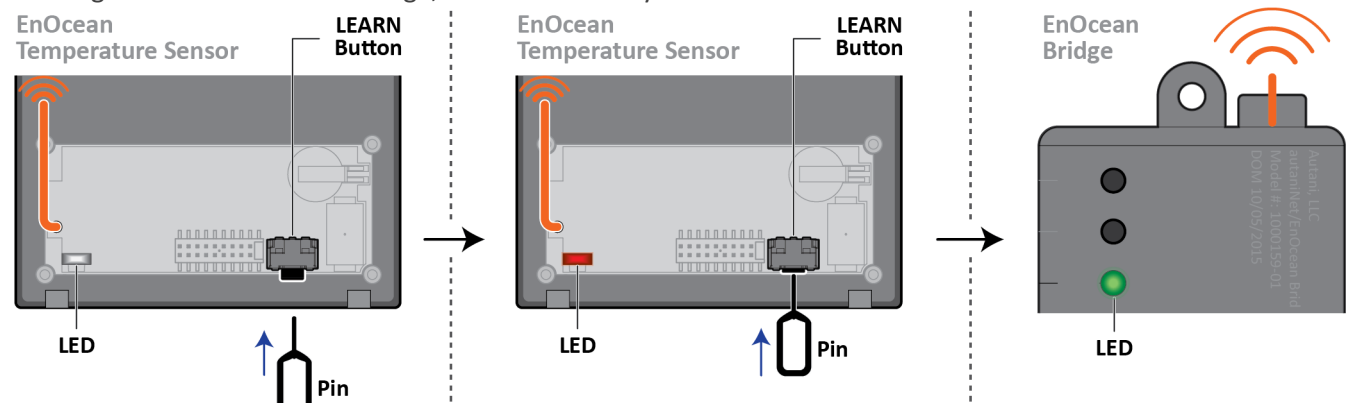

Pair the EnOcean Temp + Humidity Combo Sensor to the EnOcean Bridge
 a. Repeat step 2. NOTE: Pair the sensor within 30 seconds. The 30 second timer resets when a new device is mapped.

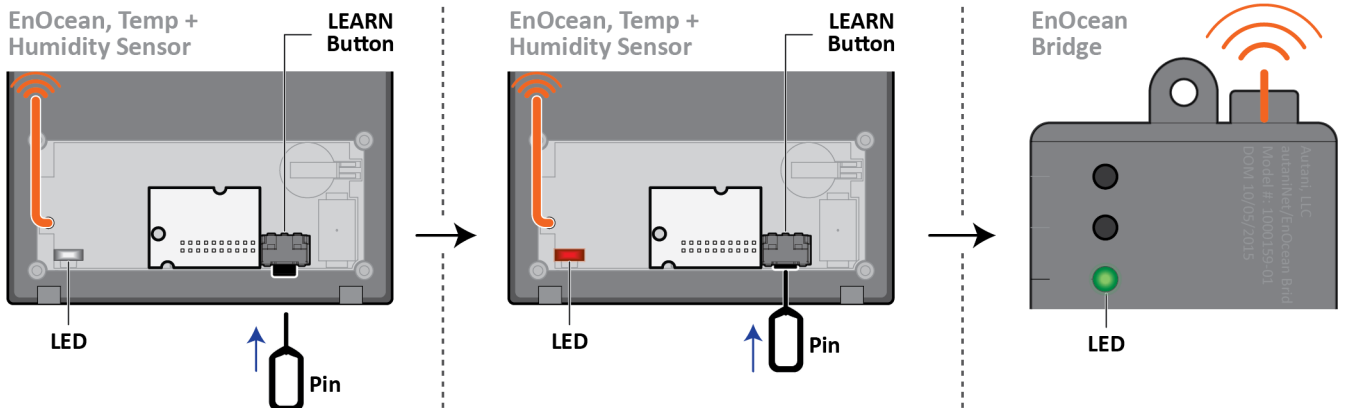

Pair the Pressac Temp + Humidity + CO<sub>2</sub> Combo Sensor to the EnOcean Bridge
 NOTE: Pair the sensor within 30 seconds. The 30 second timer resets when a new device is mapped.
 WARNING: Handle the sensor housing gently while dismantling the sensor to avoid damaging internal parts.

a. Use a Philips screwdriver to access the Learning Button by removing the screws from the bottom of the sensor housing. Slightly open the top of the sensor housing and disconnect it from the base plate.

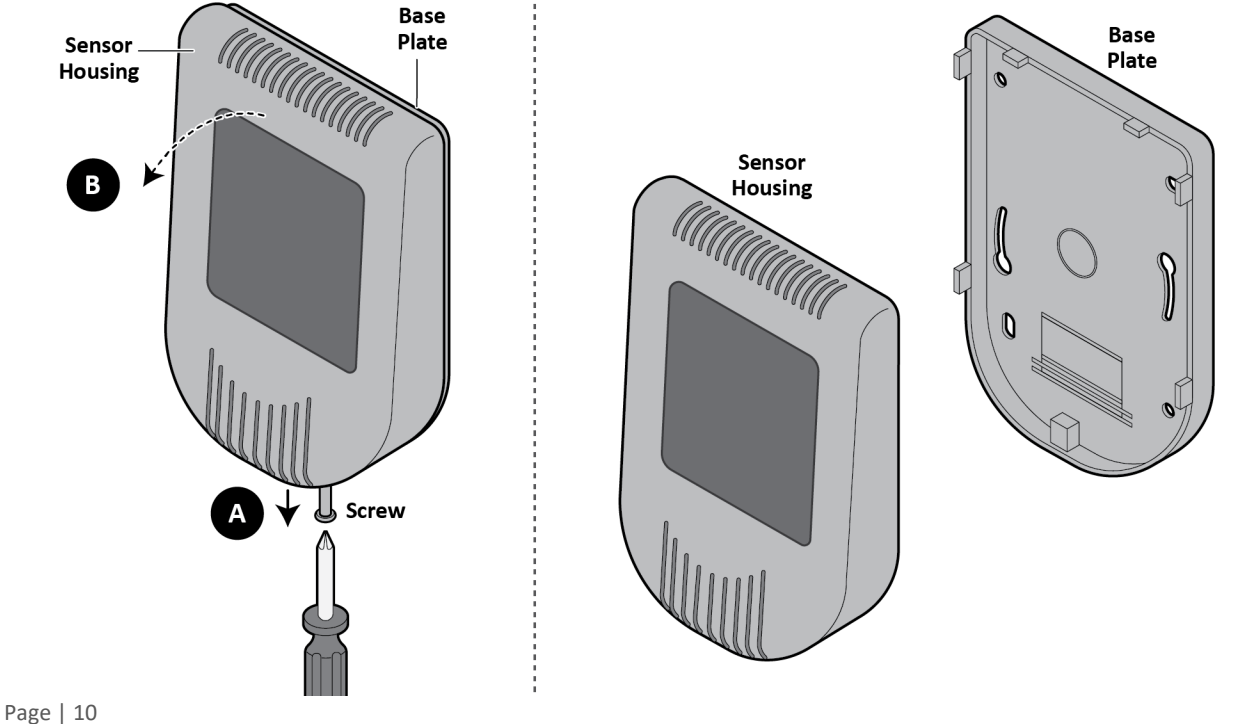

**b.** Press the Learn Button on the sensor housing. If a message is sent, the Red LED will flash on the sensor. If the Bridge has received the message, its LED will briefly turn Green.

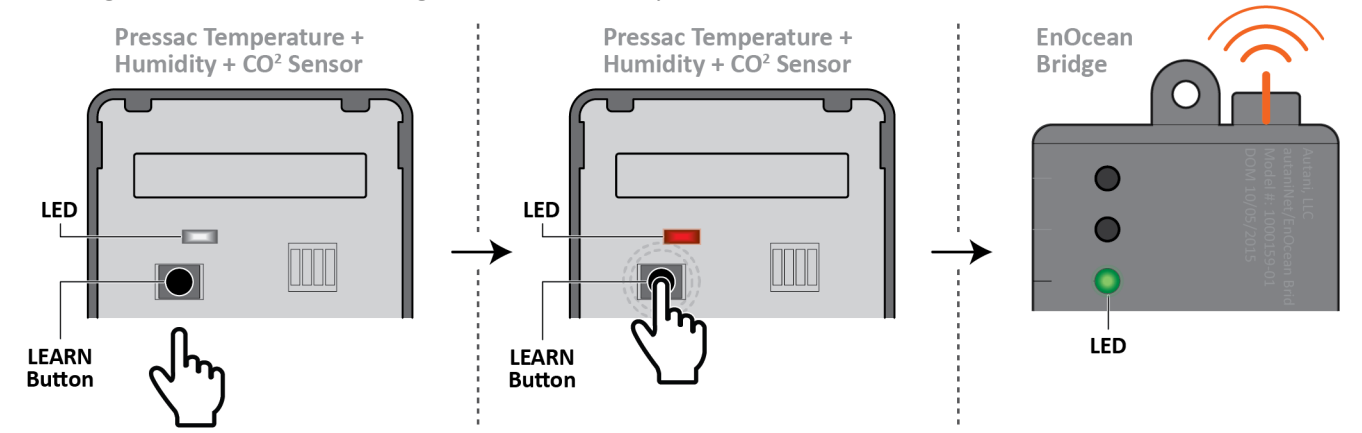

NOTE: Wait at least 30 seconds for learn mode to exit.

5. Verify sensors were paired (when the **EnOcean Bridge** is not in Learn Mode)

a. Press the Learn Button on the sensor.

b. The EnOcean Bridge LED should briefly turn solid green.

**NOTE**: If the **EnOcean Bridge** was already connected to autaniNet before the local binding, then the user must 'Rediscover' the **EnOcean Bridge** before the local bindings will show from the Bridges GUI within EnergyCenter<sup>®</sup>.

• A device can be rediscovered from **Settings** > **Device Setup** > **View Wireless Network** accordingly.

| 8        | Devices                               | Site   | Contractor                                                                                                    | System | Data Maintenance | Energy                 | Security                | Device Setup   |  |  |  |  |
|----------|---------------------------------------|--------|----------------------------------------------------------------------------------------------------|--------|------------------|------------------------|-------------------------|----------------|--|--|--|--|
| <b>.</b> | Groups                                | Croups |                                                                                                    |        |                  |                        | Join: Yes   Devices: 10 |                |  |  |  |  |
| •••      | Welcome to the Device Setup Assistant |        |                                                                                                    |        |                  |                        |                         |                |  |  |  |  |
| Ě        | Automation                            |        | This page allows you to configure your appliance and connect devices to its wireless network.<br>Please choose an option below to get started: |        |                  |                        |                         |                |  |  |  |  |
|          | Energy                                |        |                                                                                                    |        | Easy Setup       |                        |                         |                |  |  |  |  |
| A        | Alerts                                |        | Add Devic                                                                                                    | e(s)   | View Wireless Ne | twork                  | Netwo                   | Network Status |  |  |  |  |
| Ы        | Analysis                              |        | Replace De                                                                                                    | evice  | Wireles          | Wireles Netv           |                         |                |  |  |  |  |
| ×        | Settings                              |        | Remove De                                                                                                    | evice  | Wireless Setti   | ngs                    | Name                    | Device(s)      |  |  |  |  |
| A        | Help                                  |        |                                                                                                    |        | Identify Device  | Identify Device(s) Sys |                         |                |  |  |  |  |

Select the Bridge and click on Rediscover button.

| 8   | Devices    | Site           | Contractor                                                                                                    | System        | Data Maintenance   | Energy     | Security    | Device Setup     |  |  |  |  |
|-----|------------|----------------|----------------------------------------------------------------------------------------------------|---------------|--------------------|------------|-------------|------------------|--|--|--|--|
| ÷.  | Groups     | Networ         | Network: SALES_02       Channel: 22       Status: Network Up       Allow Join: Yes       Devices: 11         Network Listing         The following table lists all of the devices currently on your network. |               |                    |            |             |                  |  |  |  |  |
|     | Automation | Netw<br>The fo |                                                                                                    |               |                    |            |             |                  |  |  |  |  |
|     | Energy     | Trai           | nsceiver<br>Tag                                                                                                    | T             | /pe                | Model      | Seria       | al Number        |  |  |  |  |
|     |            | Unkn           | own                                                                                                    | Serial        | Gateway            | 1000159-0  | 1 <u>AU</u> | <u>153720011</u> |  |  |  |  |
| A   | Alerts     | Unkn           | own W                                                                                                    | ireless Outdo | kture Controller   | 1000163-0  | 2 <u>AU</u> | 144610343        |  |  |  |  |
| 12. |            | Unkn           | own                                                                                                    | SMT-131       | mermostat          | 1000140-0  | 7 <u>AU</u> | 164610031        |  |  |  |  |
| ш   | Analysis   | Unkn           | own                                                                                                    | WRC w         | / EnOcean          | 1000160-0  | 3 <u>AU</u> | 162020786        |  |  |  |  |
| 8   | Settings   | Unkn           | own A                                                                                                    | FC-A Dimming  | Fixture Controller | 1000158-0  | 1 <u>AU</u> | 161810118        |  |  |  |  |
|     |            | Unkn           | own                                                                                                    | Butto         | n Station          | 1000141-24 | 4 <u>AU</u> | 123211002        |  |  |  |  |
| 1   | Help       | 2              | Rediscover                                                                                                    | 🥒 Change      | Transceiver Tag    | Identify   |             |                  |  |  |  |  |
|     | Loa Off    |                | 4                                                                                                    | 3)            |                    |            | Device C    | Configuration    |  |  |  |  |

#### 6.2. Commissioning Remotely

The **EnOcean Bridge** and the remote sensors can also be paired and commissioned through the Autani Manager's EnergyCenter<sup>®</sup> Software.

- 1. Login to the Autani web portal using the credentials provided.
- 2. By default the browser will load the **Device** page with the **Dashboard** data. (For more information on the User Interface, please refer to the **Help section of EnergyCenter**<sup>®</sup>.)

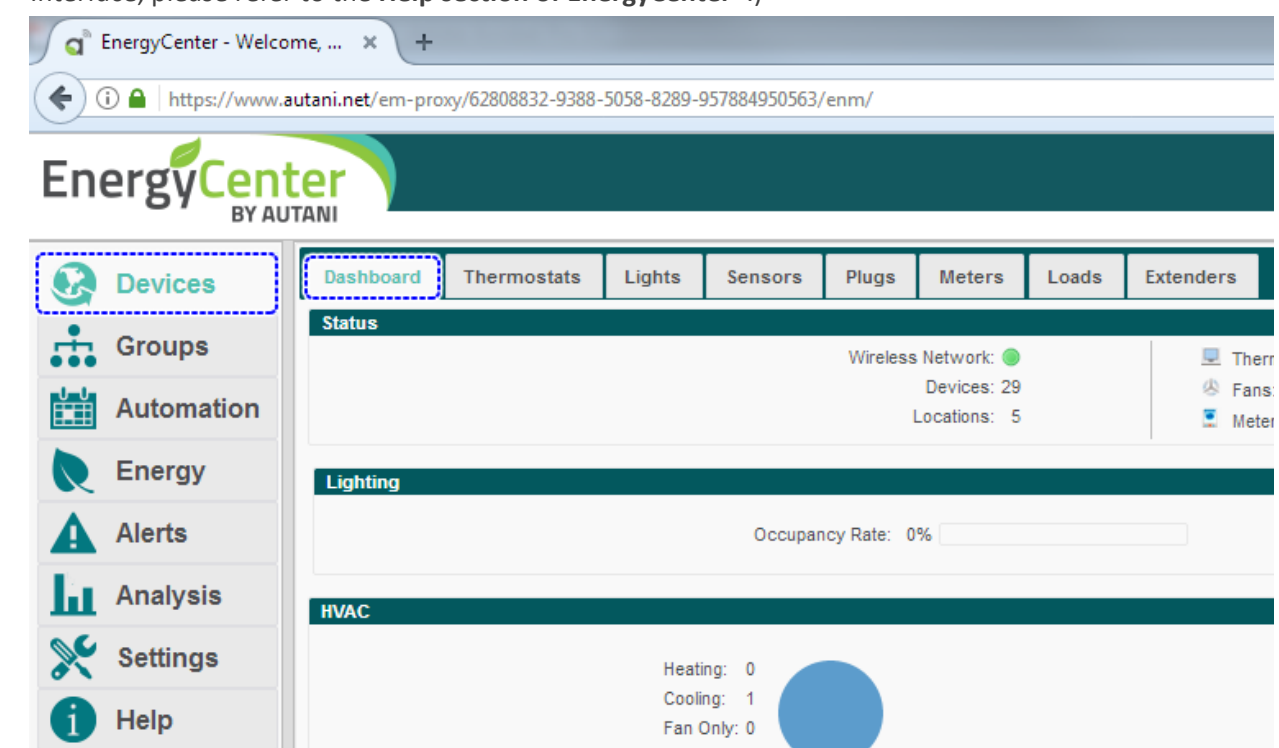

#### 6.2.1. Commissioning EnOcean Bridge

To add the EnOcean Bridge, click Settings > Device Setup > Add Device(s).
 NOTE: If the Add Device(s) button is not available, proceed with the Easy Setup wizard.

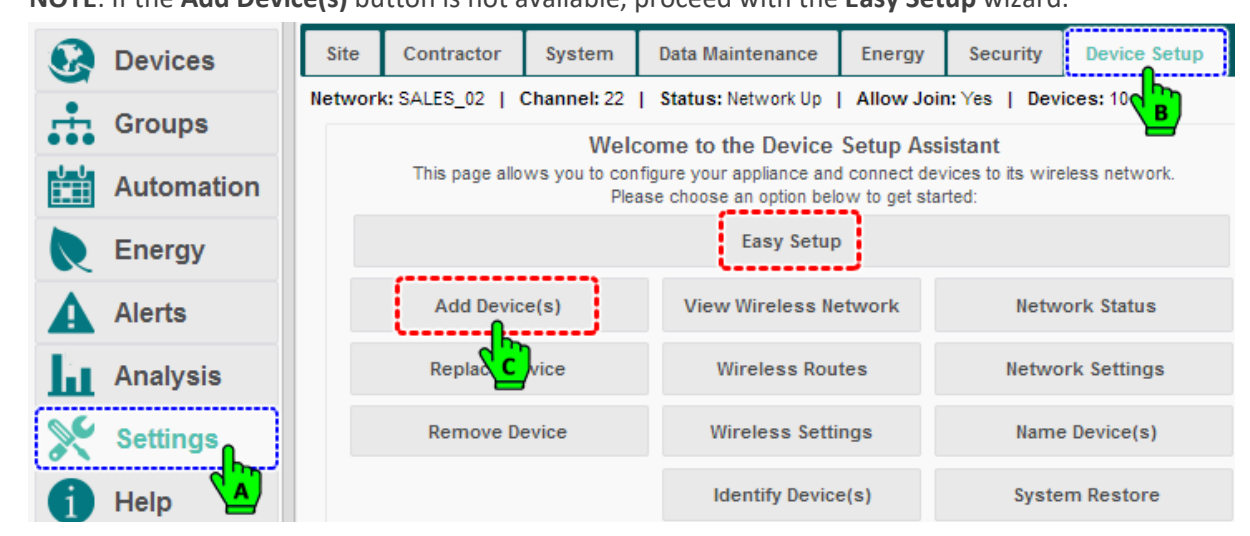

The Add Device(s) page loads. Select the EnOcean Bridge from the list of devices and click Next.
 NOTE: The system may need a moment to search for and list nearby devices.

|      | Devices    | Site                                                                                  | Contractor                                                                           | System       | Data Maii       | ntenance                           | Energy           | Security          | Devic     | e Setup         |  |
|------|------------|---------------------------------------------------------------------------------------|--------------------------------------------------------------------------------------|--------------|-----------------|------------------------------------|------------------|-------------------|-----------|-----------------|--|
| •    | Groups     | Netwo                                                                                 | Network: SALES_02   Channel: 22   Status: Network Up   Allow Join: Yes   Devices: 10 |              |                 |                                    |                  |                   |           |                 |  |
| •••  | Groups     | Add                                                                                   | Device(s) St                                                                         | ep 1: Add Ne | w Devices       | ices Step 2: Review Step 3: Finish |                  |                   |           |                 |  |
|      | Automation | Selec                                                                                 | t the devices to add                                                                 | to your netw | ork.            |                                    |                  |                   | _         |                 |  |
|      | Energy     | Pleas                                                                                 | e be patient while n                                                                 | ew devices a | re discovered   | d. It may take                     | several min      | utes for a device | e to appe | ear in the list |  |
|      |            |                                                                                       | Туре                                                                                 | M            | odel S          | erial Numb                         | er               | MAC Address       | 5         | Last R          |  |
| A    | Alerts     |                                                                                       | SMT-131 Therm                                                                        | ostat 1000   | 141-02          | AU11511012                         | 2 <u>6</u> 00:0D | :6F:00:01:A7      | 9A:40     | 2018-03-1       |  |
| E.c. | Analysis   |                                                                                       | Serial Gatewa                                                                        | ay 1000      | 159-02 <u>/</u> | AU16232023                         | <u>34</u> 00:0D  | :6F:00:04:4C      | :97:83    | 2018-03-:       |  |
|      | Analysis   |                                                                                       | (256)                                                                                | 1000         | 140-06          | AU16021031                         | <u>10</u> 00:0D  | :6F:00:0A:A3      | :10:98    | 2018-03-        |  |
| ×    | Settings   |                                                                                       |                                                                                      | -            |                 |                                    |                  |                   |           |                 |  |
| 1    | Help       | Note: Your appliance has 40 registered devices and is licensed to support up to 1000. |                                                                                      |              |                 |                                    |                  |                   |           |                 |  |
|      | Log Off    |                                                                                       | < Back                                                                               |              |                 |                                    | Cancel           | I.                |           |                 |  |
|      |            |                                                                                       |                                                                                      |              |                 |                                    |                  |                   |           |                 |  |

- 3. Review the selected device and click **Next**.
- 4. The last screen confirms the addition of an **EnOcean Bridge** to the system. Click **Finish** to complete the process.

|     |            |                    |                                                                                       |                    |             |          |           |                |               | _  |  |  |
|-----|------------|--------------------|---------------------------------------------------------------------------------------|--------------------|-------------|----------|-----------|----------------|---------------|----|--|--|
| 8   | Devices    | Site               | Contract                                                                              | or System          | Data Maint  | tenance  | Energy    | Security       | Device Setup  |    |  |  |
| •   | Croups     | Networ             | k: SALES_02                                                                           | Channel: 22        | Status: Ne  | twork Up | Allow Joi | n:Yes   Devi   | ces: 10       |    |  |  |
| ••• | Groups     | Add I              | Device(s)                                                                             | Step 1: Add N      | lew Devices | Step 2:  | Review    | Step 3: Finish |               |    |  |  |
| Ě   | Automation | The lis            | The list below contains each device that has been added to your network.              |                    |             |          |           |                |               |    |  |  |
|     | Energy     | Click F            | Finish to go t                                                                        | back to the main s | setup page. | а.       |           |                |               |    |  |  |
| Δ   | Alerts     | A                  | dded                                                                                  | Туре               | Model       | Serial   | Number    | MAC            | Address       |    |  |  |
| -   |            |                    | 🧹 s                                                                                   | erial Gateway      | 1000159-02  | AU16     | 2320234   | 00:0D:6F:00    | ):04:4C:97:83 | 2  |  |  |
| Ш   | Analysis   |                    |                                                                                       |                    |             |          |           |                |               |    |  |  |
| ×   | Settings   |                    |                                                                                       |                    |             |          |           |                |               |    |  |  |
| 6   | Help       | Note:              | Note: Your appliance has 40 registered devices and is licensed to support up to 1000. |                    |             |          |           |                |               |    |  |  |
|     |            | < Back Einieb Canc |                                                                                       |                    |             |          |           |                |               | el |  |  |
|     | Log Off    |                    |                                                                                       |                    | L           |          | h         |                | Guilo         |    |  |  |
|     |            |                    |                                                                                       |                    |             |          |           |                |               |    |  |  |

- 5. The EnOcean Bridge is now available inside the Devices section under Extender Tab.
- To commission the remote sensors, click Devices and then click the Extender tab, select the EnOcean Bridge AU165210838 from the list, and click Setup.

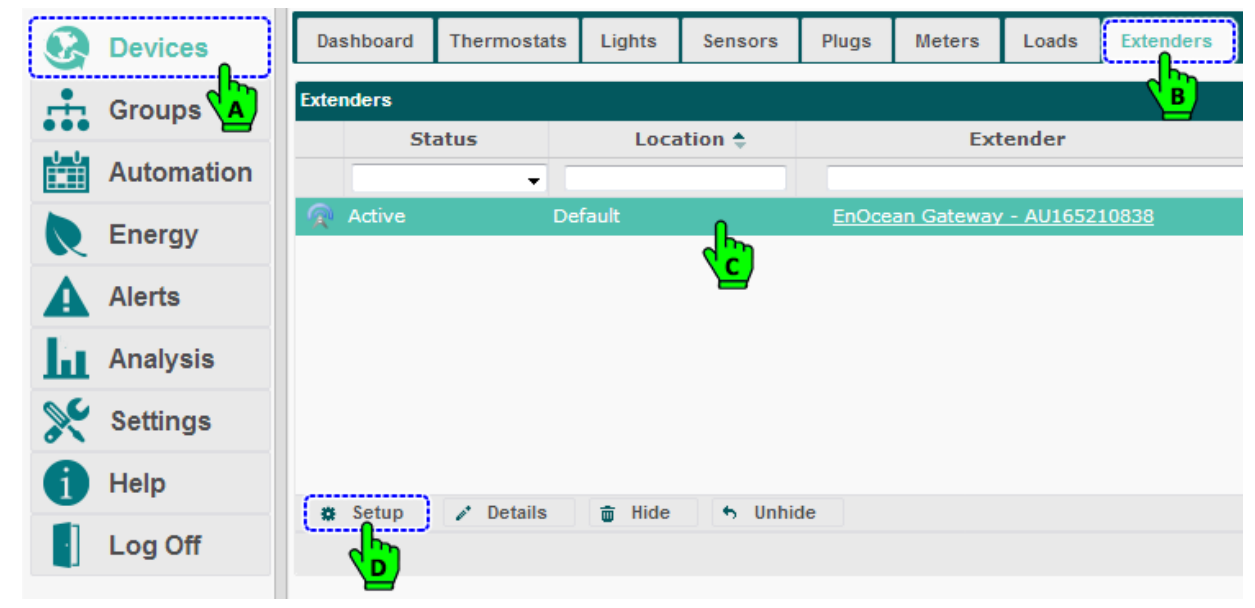

- 7. The Setup Extender pop-up menu appears containing General and Sensors tabs. The General tab is selected by default and contains three options for the Pass-through feature of EnOcean Bridge. Here the user can choose to limit the amount of EnOcean messages sent to Autani Manager.
- 8. Select the option All all EnOcean messages are forwarded... to forward all the messages. Click Save.

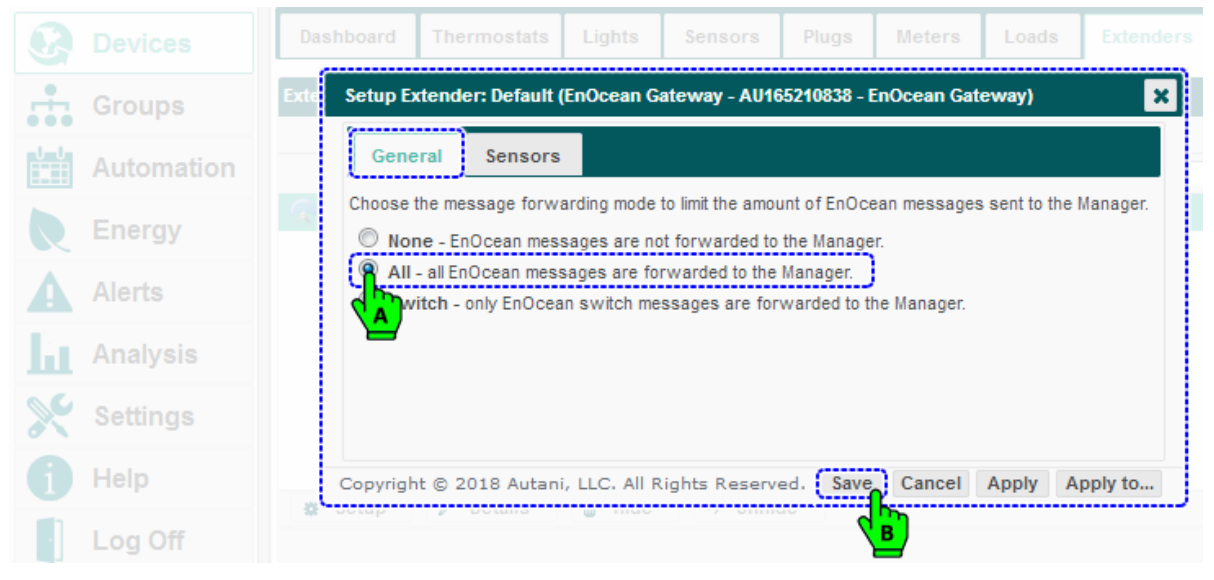

#### 6.2.2. Commissioning Remote Sensors

1. Click on the **Sensors** tab, which will allow the user to commission the sensors. The tab should have already listed the sensors added during Learning Mode, or the user can add them directly to the list and set the type of sensing.

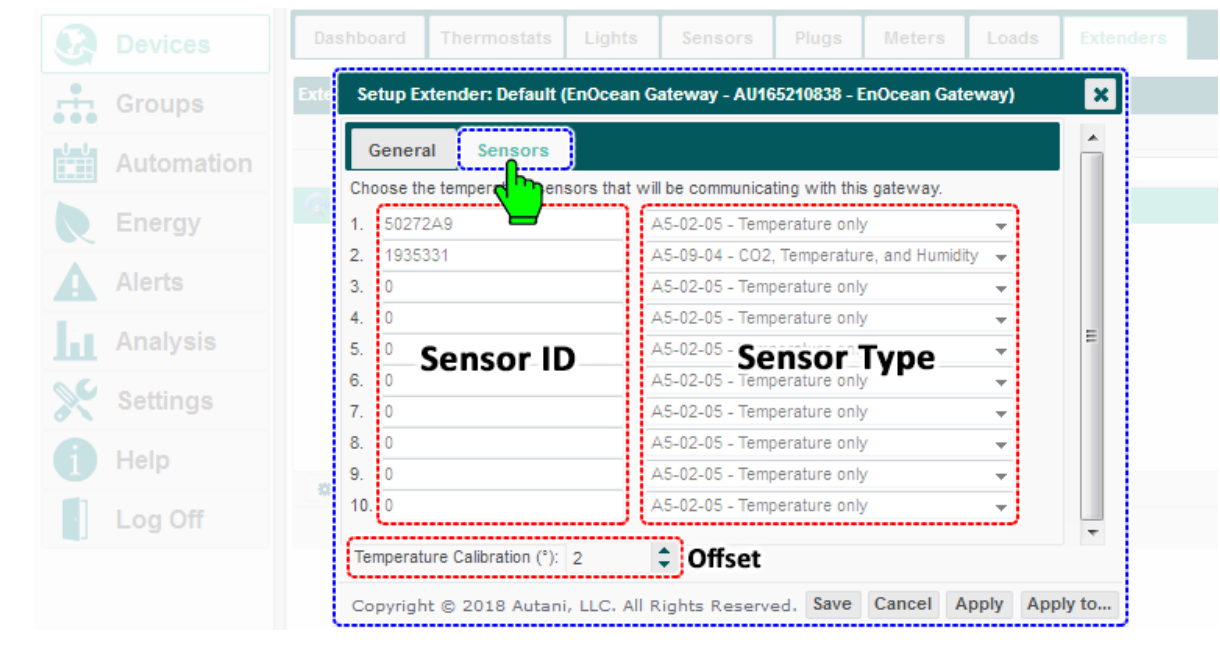

- □ There are two columns inside the Sensor tab, one for **Sensor ID** and another for **Sensor Type**.
- □ **NOTE**: There is also a feature to **calibrate** the averaged temperature if the averages are not inline. This can be done by providing the **offset** to the average by few degrees; this offset is stored inside the **EnOcean Bridge**.
- 2. To commission another sensor, locate the next available empty list, and place the cursor inside the ID field, and key in the **Sensor ID**. Select the type of sensor from the drop down list. Click **Save** followed by **Apply** button.

|            | Dashboard               | Thermostats              | Lights          | Sensors                          | Plugs                        | Meters                     | Loads      | Extende |
|------------|-------------------------|--------------------------|-----------------|----------------------------------|------------------------------|----------------------------|------------|---------|
| Groups     | Exte Setup E            | xtender: Default         | (EnOcean G<br>- | ateway - AU1                     | 65210838 -                   | EnOcean Gat                | teway)     | ×       |
| Automation | Gener                   | al Sensors               | eore that wi    |                                  | ting with thi                | is gataway                 |            | Â       |
| Energy     | 1. 5027                 | 2A9                      |                 | 45-02-05 - Tem                   | perature onl                 | ly gateway.                | v          |         |
| Alerts     | 2. 1935<br>3. <b>XX</b> | <sup>331</sup><br>KXXX∏₀ | Ó               | 45-09-04 - CO2<br>A5-02-05 - Tem | . Temperatu<br>perature on   | re, and Humid<br><b>ly</b> | ity 🗸      |         |
| Analysis   | 4. 0<br>5. 0            |                          |                 | A5-02-05 - T                     | emperatur<br>emperatur       | e only<br>e and Humid      | ity        | =       |
| 🔆 Settings | 6. 0<br>7. 0            |                          | ļ               | A5-09-04 C                       | 2, Tempe                     | erature, and               | Humidity   |         |
| i Help     | 8. 0<br>9 0             |                          |                 | 45-02-05 - Tem                   | perature onl<br>perature onl | ly<br>ly                   | <b>*</b>   |         |
| Log Off    | 10. 0                   |                          |                 | 45-02-05 - Tem                   | perature on                  | ly                         | *          | Ļ       |
|            | Tempera                 | ture Calibration (°):    | 2               | \$                               |                              |                            |            |         |
|            | Copyrig                 | ht © 2018 Autan          | i, llc. All f   | Rights Reserv                    | ed. Save                     | Cancel (                   | Apply) App | ly to   |
|            |                         |                          |                 |                                  |                              | /                          | <b>2</b>   |         |

| Devices    | Site                                          | Contractor                            | System      | Data Maintenance   | Energy                               | Security         | Device Setup   |  |  |  |
|------------|-----------------------------------------------|---------------------------------------|-------------|--------------------|--------------------------------------|------------------|----------------|--|--|--|
| Groups     | Networl                                       | k: SALES_02   (                       | Channel: 22 | Status: Network Up | Allow Joi                            | n:Yes   Devi     | ices: 10       |  |  |  |
|            |                                               | Welcome to the Device Setup Assistant |             |                    |                                      |                  |                |  |  |  |
| Automation | Please choose an option below to get started: |                                       |             |                    |                                      |                  |                |  |  |  |
| Energy     |                                               |                                       |             | Easy Setup         |                                      |                  |                |  |  |  |
| Alerts     |                                               | Add Devic                             | e(s)        | View Wireless Ne   | View Wireless Network Network Status |                  |                |  |  |  |
| Analysis   |                                               | Replace De                            | evice       | Wireless Rou       | tes                                  | Network Settings |                |  |  |  |
| 📡 Settings |                                               | Remove De                             | evice       | Wireless Setti     | ngs                                  | Name Device(s)   |                |  |  |  |
| 1 Help     |                                               |                                       |             | Identify Device    | Identify Device(s) System Restore    |                  | m Restore      |  |  |  |
| Log Off    |                                               |                                       |             |                    | Device C                             | Configuration    |                |  |  |  |
|            | Er                                            |                                       | lanagement  | BACnet Brow        | ser                                  | BACnet Dev       | ice Management |  |  |  |

4. The EnOcean Device Management page, lists all the EnOcean devices within the range of EnOcean Bridge.

| Devices     | EnOcean Device Management          | EnOcean Device Management |                |                        |  |  |  |  |  |
|-------------|------------------------------------|---------------------------|----------------|------------------------|--|--|--|--|--|
|             | EnOcean devices found by your app  |                           |                |                        |  |  |  |  |  |
| Groups      | Туре                               | Address                   | Added          | Locati                 |  |  |  |  |  |
| Automation  | Teach-In Required                  | 05:02:74:4E               |                |                        |  |  |  |  |  |
| Automatori  | Teach-In Required                  | 01:98:D5:79               |                |                        |  |  |  |  |  |
| Energy      | Teach-In Required                  | 05:02:71:E7               |                |                        |  |  |  |  |  |
|             | Teach-In Required                  | 01:88:A1:DC               |                |                        |  |  |  |  |  |
| Alerts      | Teach-In Required                  | 05:02:72:DF               |                |                        |  |  |  |  |  |
| Analysis    | Teach-In Required                  | 05:02:75:0F               |                |                        |  |  |  |  |  |
|             | Teach-In Required                  | 01:89:A7:CC               |                |                        |  |  |  |  |  |
| Settings    | Teach-In Required                  | 05:02:74:4B               |                |                        |  |  |  |  |  |
| 11. In Inc. | Teach-In Required                  | 01:80:B0:76               |                |                        |  |  |  |  |  |
| нер         | Teach-In Required                  | 05:02:74:D2               |                |                        |  |  |  |  |  |
| Log Off     | Teach-In Required                  | 05:02:74:D1               |                |                        |  |  |  |  |  |
| 1           | Teach-In Required                  | 05:02:74:B7               |                |                        |  |  |  |  |  |
|             | 💠 Refresh 🗱 Set Devic              | e Type 🕂 Ade              | d Device(s)    | Delete Device(s)       |  |  |  |  |  |
|             | Note: Your appliance has 5 registe | ered EnOcean devices      | and is license | ed to support up to 5. |  |  |  |  |  |
|             |                                    |                           |                |                        |  |  |  |  |  |

5. Search/find a **Temp Sensor** in the list using Serial Number/Address. Select the desired sensor and click on **Set Device Type** to set the type of sensor.

**NOTE**: The user can skip setting the device type if the sensor is already set with a device type while pairing locally, or if it is set inside the Sensor tab.

| <b>(</b>   | https://www. | .autani.net/em-proxy/62808832-938         | 8-5058-8289-957884         | 950563/enr     | n/ C <b>C 05:02:7</b>     | ′2:A9] ☆ |
|------------|--------------|-------------------------------------------|----------------------------|----------------|---------------------------|----------|
| Ene        | rgyCen       |                                           |                            |                |                           |          |
| <b>S</b>   | Devices      | EnOcean Device Management                 | :                          |                |                           |          |
| ÷. (       | Groups       | EnOcean devices found by your ap          | Address                    | Added          | Location                  | De       |
|            | Automation   | Teach-In Required                         | 05:02:74:4E                |                |                           |          |
| <b>E</b>   | Energy       | Teach-In Required                         | 05:02:71:E7                |                |                           |          |
|            | Alerts       | Teach-In Required                         | 01:88:A1:DC<br>05:02:72:DF |                |                           |          |
| Ы. /       | Analysis     | Teach-In Required                         | 05:02:75:0F                |                | Default                   |          |
| *          | Settings     | Teach-In Required                         | 05:02:72:49<br>05:02:74:48 |                | Default                   | Tempera  |
| <b>1</b> • | Help         | Teach-In Required                         | 01:80:B0:76<br>05:02:74:D2 |                |                           |          |
| - L        | _og Off      | Teach-In Required                         | 05:02:74:D1                |                |                           |          |
|            |              | 💭 Teach-In Required 🔅 🔅 Refresh 🗱 Set Dev | vice Type + A              | dd Device(     | s) 🝵 Delete Device(s)     |          |
|            |              | Note: Your appliance has 5 regis          | ster chOcean device        | es and is lice | ensed to support up to 5. |          |

6. The **Set Device Type** pop-up menu appears; select the **Temp Sensor - A5-02-05** from the drop down list and click **Set** button to set the device type.

| Automation | Set Device Type                                                                                   |
|------------|---------------------------------------------------------------------------------------------------|
| Energy     | Choose a new EnOcean device type for the selected devices.                                        |
| Alerts     | Set Cance                                                                                         |
| Analysis   | Teach-In Required 05:02:75:0F                                                                     |
| Settings   | Temp Sensor Set Device Type Tempe                                                                 |
| 1 Help     | Teach-In Requi Contact Sensor - D5-00-01                                                          |
| Log Off    | Teach-In Require Relay - A5-01-02                                                                 |
|            |                                                                                                   |
|            | Set Device Type Choose a new EnOcean device type for the selected devices: Temp Sensor - A5-02-05 |
|            | Set Cancel                                                                                        |

7. With the Temp Sensor still selected, click Add Device(s) button to add the Temp Sensor to EnergyCenter<sup>®</sup> System. NOTE: If the sensor is added, the check box in the Added column should be in checked state, or else click the Refresh button for the checked state to appear, confirming the addition of sensor to the system.

|          | EnOcean Device Manageme                  | ent                      |            |                           |          |  |  |  |  |  |
|----------|------------------------------------------|--------------------------|------------|---------------------------|----------|--|--|--|--|--|
| •        | EnOcean devices found by your appliance: |                          |            |                           |          |  |  |  |  |  |
| Groups   | П Туре                                   | Address                  | Added      | Location                  | Des      |  |  |  |  |  |
|          | Teach-In Required                        | 05:02:74:4E              |            |                           |          |  |  |  |  |  |
|          | Teach-In Required                        | 01:98:D5:79              |            |                           |          |  |  |  |  |  |
| Energy   | Teach-In Required                        | 05:02:71:E7              |            |                           |          |  |  |  |  |  |
| A Alexte | Teach-In Required                        | 01:88:A1:DC              |            |                           |          |  |  |  |  |  |
| Alerts   | Teach-In Required                        | 05:02:72:DF              |            |                           |          |  |  |  |  |  |
| Analysis | Teach-In Required                        | 05:02:75:0F              |            |                           |          |  |  |  |  |  |
| <u> </u> | Temp Sensor                              | 05:02:72:A9              |            | Default                   | Temperat |  |  |  |  |  |
| Settings | Teach-In Required                        | 05:02:74:4B              |            |                           |          |  |  |  |  |  |
| A Lista  | Teach-In Required                        | 01:80:B0:76              |            |                           |          |  |  |  |  |  |
| Неір     | Teach-In Required                        | 05:02:74:D2              |            |                           |          |  |  |  |  |  |
| Log Off  | Teach-In Required                        | 05:02:74:D1              |            |                           |          |  |  |  |  |  |
|          | Teach-In Required                        | 05:02:74:B7              |            |                           |          |  |  |  |  |  |
|          | 💠 Refresh 🗱 Set D                        | evice Type 🛛 🕂 A         | dd Device( | s) 🝵 Delete Device(s)     |          |  |  |  |  |  |
|          | Note: Pppliance has 5 re                 | egistered EnOcean device | es nice    | ensed to support up to 5. |          |  |  |  |  |  |
|          |                                          |                          |            |                           |          |  |  |  |  |  |

8. Repeat steps 5-7 to add **Temp + Humidity Sensor** to the system. Ensure the device type is set to **Temp and Humidity Combo Sensor - A5-04-01**.

☑ Temp/Humidity Combo Sensor 01:9F:F9:14 ☑ Conference Room

 Repeat steps 5-7 to add Temp + Humidity + CO<sub>2</sub> Sensor to the System. Ensure the device type is set to Temp/Humidity/CO<sub>2</sub> Combo Sensor - A5-09-04.

▼ Temp/Humidity/CO2 Combo Sensor 01:93:53:31 Vefault

- 10. The Sensors added to the system should soon start reporting their values inside the **Sensors** tab.
- 11. Along with the temperature values, other values like humidity, CO<sub>2</sub>, illuminance, etc., are also reported by respective sensors. These values are further utilized by EnergyCenter<sup>®</sup> software to generate reports as needed. This is one of the important features of pass-through application.
- 12. Click **Devices** and then click **Sensors** tab; all the sensors added to the system will report their values in **Value** column.

| 2  | Devices     | D    | Dashboard Thermo |                 | Lights                                     | Sensors                 | Plugs       | Meters       | Load        | Is Extenders  |                    |
|----|-------------|------|------------------|-----------------|--------------------------------------------|-------------------------|-------------|--------------|-------------|---------------|--------------------|
| •  | Groups      | Ser  | nsors            |                 |                                            | СВ                      |             |              |             |               |                    |
| ėė | Groups 🚽    |      | Status           | Location 🔶      |                                            | s                       | ensor       |              |             | Serial Number | Value              |
| Ĩ  | Automation  |      | -                |                 |                                            |                         |             |              |             |               |                    |
|    | _           | •    | Active           | Conference Room | Conferenc                                  | e Room - AF             | C-A Dimm    | ing Fixture  | <u>Cont</u> | AU161810118   |                    |
| R  | Energy      |      | Active           | Conference Room | Conference                                 | e Room - Wir            | reless Rela | ay Controlle | r           | AU162020786   | 0%                 |
|    | Alerts      | -1)) | Active           | Conference Room | Conferenc                                  | e Room - Wir            | reless Rela | ay Controlle | r           | AU162020786   | No Motior          |
| -  | 7.001.00    | ١    | Active           | Conference Room | EnOcean Temperature & Humidity Measurement |                         |             |              |             | 1:8a:77:7b    | 23.6%              |
| i. | Analysis    | Z    | Active           | Conference Room | EnOcean T                                  | emperature              | & Humidity  | y Measurem   | <u>ent</u>  | 1:8a:77:7b    | <mark>66.8°</mark> |
| C  | 0.45        |      | Active           | Conference Room | Illuminanc                                 | e Measureme             | <u>ent</u>  |              |             | 1:98:a0:1d    | 0 lux              |
| ~  | Settings    | -1)) | Active           | Conference Room | Occupancy                                  | / Sensing               |             |              |             | 1:9f:f9:14    | No Motior          |
|    | Help        | 12   | Active           | Default         | <u>Temperatı</u>                           | Temperature Measurement |             |              |             | 5:2:72:a9     | <mark>71.5°</mark> |
|    |             |      | Active           | Default         | (SMT-131)                                  | Wireless The            | ermostat -  | AU1646100    | )31         | AU164610031   | Closed             |
| ·  | Log Off     |      | Active           | Default         | <u>(SMT-131)</u>                           | Wireless The            | ermostat -  | AU1646100    | )31         | AU164610031   | Open               |
|    |             |      | Active           | Default         | <u>(SMT-131)</u>                           | Wireless The            | ermostat -  | AU1646100    | ) <u>31</u> | AU164610031   | Closed             |
|    | Humidity    | 6    | Active           | Default         | <u>Temperatu</u>                           | ure Measuren            | <u>nent</u> |              |             | 1:93:53:31    | 23%                |
|    | Temperature | -/   | Active           | Default         | <u>Temperati</u>                           | ure Measuren            | hent        |              |             | 1:93:53:31    | 66.9°              |
|    | CO2         |      | Active           | Default         | <u>Temperatı</u>                           | ure Measuren            | <u>nent</u> |              |             | 1:93:53:31    | 530 ppm            |
|    |             | 1    | Active           | Default         | Temperati                                  | ire Measuren            | hent        |              |             | 5:2:72:20     | 71 50              |

#### 6.2.3. Commissioning Thermostats

1. The temperature readings from the sensors are averaged, which can be verified against the thermostat value. Click on the **Thermostat** tab and verify the average temperature displayed in the respective thermostat.

|      | Devices    | Da    | shboard                      | Thermostats | Lights              | Sensors       | Plugs      | Meters    | Loads | Extenders |
|------|------------|-------|------------------------------|-------------|---------------------|---------------|------------|-----------|-------|-----------|
| ÷    | Groups     | Displ | ay Energy l                  | Jsage fro   | /2018               | to: 03/05     | /2018      |           |       |           |
| -U-U | Automotion | The   | rmostats                     |             |                     |               |            |           |       |           |
|      | Automation |       | Status Location 🔶 Thermostat |             |                     |               |            |           | Roon  | n Heat    |
|      | Energy     |       | -                            |             |                     |               |            |           |       |           |
|      |            |       | Active                       | Default     | (SMT-131) W         | /ireless Ther | mostat - A | U16461003 | 1 70° | 65°       |
| A    | Alerts     |       | Active                       | Default     | <u>(T-32-P) Mai</u> | n Office Spac | <u>ce</u>  |           | 68°   | 72°       |
| La.  | Analysis   |       |                              |             |                     |               |            |           |       |           |

- 2. If the **EnOcean Bridge** is connected to a **SMT-131 Thermostat**, the remote sensor inside the **Thermostat Configuration** is set to **Data Only (use on-board sensors)** by default. This need to be changed to **Remote** Sensor.
- 3. Select the SMT-131 Thermostat from the list of thermostats, and click the Setup button.

|    | Devices    | Dashboard             | Thermostats         | Lights                    | Sensors        | Plugs                   | Meters                                                                    | Loads | Extenders             |
|----|------------|-----------------------|---------------------|---------------------------|----------------|-------------------------|---------------------------------------------------------------------------|-------|-----------------------|
| ÷. | Groups     | Display Energy U      | sage from: 02/26/20 | 018                       | to: 03/05      | /2018                   |                                                                           |       |                       |
|    | Automation | Thermostats<br>Status | Location 🔶          |                           | Thern          | iostat                  |                                                                           | Room  | Heat                  |
|    | Energy     |                       |                     |                           | ć              |                         |                                                                           |       | 650                   |
| A  | Alerts     | Active                | Default             | 5МТ-131) М<br>Т-32-Р) Маі | n Office Space | nostat - A<br><u>:e</u> | 016461003.                                                                | 68°   | 72°                   |
| Ы  | Analysis   |                       |                     |                           |                |                         |                                                                           |       |                       |
| ×  | Settings   | (m. Satur             | d Detaile           | ÷ 164.                    | 4 Unbida       |                         |                                                                           |       |                       |
| 1  | Help       | Setup<br>B            |                     | mide                      | Unnide         | 14                      | <a 1<="" page="" th=""><th>of 1</th><th>▶&gt; ▶1 50 <del>-</del></th></a> | of 1  | ▶> ▶1 50 <del>-</del> |

4. The **Setup Thermostat** pop-up menu appears. Click the **Thermostat Configuration** tab and set Remote Sensor to **Remote**. Click **Save**.

| Devices    | Dashboard Thermostats Lights Sensors Plugs Meters Loads Extender                                                                           |
|------------|----------------------------------------------------------------------------------------------------|
| Groups     | Display Energy Usage from: 02/26/2018 to: 03/05/2018                                                                                       |
| Automation | General Settings         Thermostat Configuration         Relay Outputs         eat                                                        |
| Energy     | System Switch Settings<br>SW 1: ON - 3 Speed Fan                                                                                           |
| Alerts     | SW 2: OFF - Heat/Cool         SW 6: OFF - Klixon Mode Off           SW 3: ON - Rev Valve Heat (B)         SW 7: ON - Ventilation Permitted |
| Analysis   | SW 4: OFF - 4 Pipe     SW 8: OFF - Door Station Not Used       Thermostat Settings                                                         |
| Settings   | Remote Sensor: Remote Remote                                                                                                    |
| j Help     | Average Data Only on-board sensor)                                                                                                    |
| Log Off    | Copyright © 2018 Autani, LLC. All Rights Reserved. Save Cancel Apply Apply to                                                              |
|            | <b>A</b>                                                                                                    |

- 5. If the **EnOcean Bridge** is connected to a **T-32-P Thermostat**, the remote sensor inside the **Thermostat Configuration** is set to **Indoor Sensor** by default. If it is not, change it to **Indoor Sensor**.
- 6. Select the **T-32-P Thermostat** from the list of thermostats, and click the **Setup** button.

|   | Devices    | Das    | shboard                                                                                      | Thermostats | Lights                      | Sensors                                | Plugs                   | Meters                                                                 | Loads    | Extenders  |          |
|---|------------|--------|----------------------------------------------------------------------------------------------|-------------|-----------------------------|----------------------------------------|-------------------------|------------------------------------------------------------------------|----------|------------|----------|
| + | Groups     | Displa | Display Energy Usage from: 02/26/2018 to: 03/05/2018 Thermostats Status Location  Thermostat |             |                             |                                        |                         |                                                                        |          |            |          |
|   | Automation | Ther   |                                                                                              |             |                             |                                        |                         |                                                                        |          |            | Co       |
|   | Energy     |        | -                                                                                            |             |                             |                                        |                         |                                                                        |          |            |          |
|   | Alerts     |        | Active<br>Active                                                                             | Default     | (SMT-131) V<br>(T-32-P) Mai | <u>/ireless Therr</u><br>n Office Spac | <u>mostat - A</u><br>:e | <u>U16461003</u>                                                       | <u> </u> | 65°<br>72° | 6:<br>74 |
| L | Analysis   |        |                                                                                              |             |                             |                                        |                         |                                                                        |          |            |          |
| × | Settings   |        |                                                                                              |             |                             |                                        |                         |                                                                        |          |            |          |
| 1 | Help       |        |                                                                                              |             |                             |                                        |                         |                                                                        |          |            |          |
|   | Log Off    | *      | Setup                                                                                        | 🥒 Details   | 🝵 Hide                      | 5 Unhide                               | •                       |                                                                        |          |            |          |
|   |            |        | <u>d</u> .                                                                                   | B)          |                             |                                        | 14                      | <a 1<="" page="" th=""><th>of 1</th><th>▶&gt; ▶। 50</th><th>•</th></a> | of 1     | ▶> ▶। 50   | •        |

7. The **Setup Thermostat** pop-up menu appears. Click the **Thermostat Configuration** tab and set Remote Sensor to **Indoor Sensor** from the drop-down list. Click **Save**.

| Devices    | Dashboard Thermos                           | stats Light     | s Sensors                                                              | Plugs                           | Meters                            | Loads             | Extenders                | •        |
|------------|---------------------------------------------|-----------------|------------------------------------------------------------------------|---------------------------------|-----------------------------------|-------------------|--------------------------|----------|
| Groups     | Display Energy Usage from: [                | )2/26/2018      | to: 03/05                                                              | 5/2018                          |                                   |                   |                          |          |
| Automation | Thermostats<br>Status Locatio               | n 💠             | Thern                                                                  | nostat                          |                                   | Roon              | n Heat                   | Co       |
| Energy     | Active Default                              | (SMT-13)        | L) Wireless Then                                                       | mostat - A                      | U164610031                        | 66°               | 65°                      | 65       |
| Alerts     | Active Default                              | (T_32_P)        | Main Office Snar                                                       |                                 |                                   | 699               | 720                      |          |
| Analysis   | General Settings                            | Thermosta       | t_Configuration                                                        | Heatpu                          | mp Options                        | Relay O           | utputs                   |          |
| Settings   | System Switch Set                           | tings           |                                                                        | SW                              | 5: OFF - No S                     | hort Cycle        | Protection               |          |
| i Help     | SW 2: ON - Heat Pun<br>SW 3: OFF - Single S | np<br>Stage     | -                                                                      | SW                              | / 6: OFF - Man<br>/ 7: OFF - 2 Mi | ual<br>nute Minim | um Run Tim               | e        |
| Log Off    | SW 4: OFF - 'O' Reve<br>Thermostat Setting  | ersing Valve    |                                                                        | SW                              | / 8: ON - Sepa                    | rate Ht/Coo       | l Setpoints              |          |
|            | 1st Stage Differential:                     | 1.4 👻           | Upstage Timer<br>(Minutes):                                            | 20                              |                                   | \$                |                          |          |
|            | 2nd Stage<br>Differential:                  | 1.4 👻           | Remote Sensor:                                                         | Indoor Se                       | nsor                              |                   |                          | <u>7</u> |
|            | Filter Monitor (Hours):                     | 0               | Remote Sensor<br>Calibration(°):                                       | Outdoor Sensor<br>Indoor Sensor |                                   |                   | 9                        | Ð        |
|            |                                             |                 |                                                                        | Dry Cont                        | tact The                          | stat ON/OF        | ensor Averag<br>F Switch | ,ing     |
|            |                                             |                 | ry Contact Switch Replaces User Setpoint<br>end Temperature No Display |                                 |                                   |                   |                          |          |
|            | Copyright © 2018 A                          | utani, LLC. All | Rights Reserved                                                        | Save                            | Cancel                            | Apply             | Apply to                 |          |
|            | 🇱 Setup 🧪 Detai                             | ls 🝵 Hid        | e 👆 Unhide                                                             |                                 | )                                 |                   |                          |          |

## 7. Mounting the EnOcean Remote Sensors

The below procedures are common to both the **EnOcean Temperature Sensor** and **Temperature + Humidity Combo Sensor**.

- □ The EnOcean remote sensors should be wall mounted in a convenient location at a desired distance from the ground and within a range of 80-100ft from the EnOcean Bridge.
- □ The sensors should be mounted in a place where it can receive sufficient ambient or outside light to maintain the charge without having to use a battery.

**CAUTION**: Handle the sensor housing gently while mounting/unmounting the sensor to avoid damaging internal parts.

1. Using a 1/16" Allen Wrench to remove the screws from the bottom of the sensor housing. Slightly open the bottom of the sensor housing and then slide it up to disconnect it from the top of the base plate.

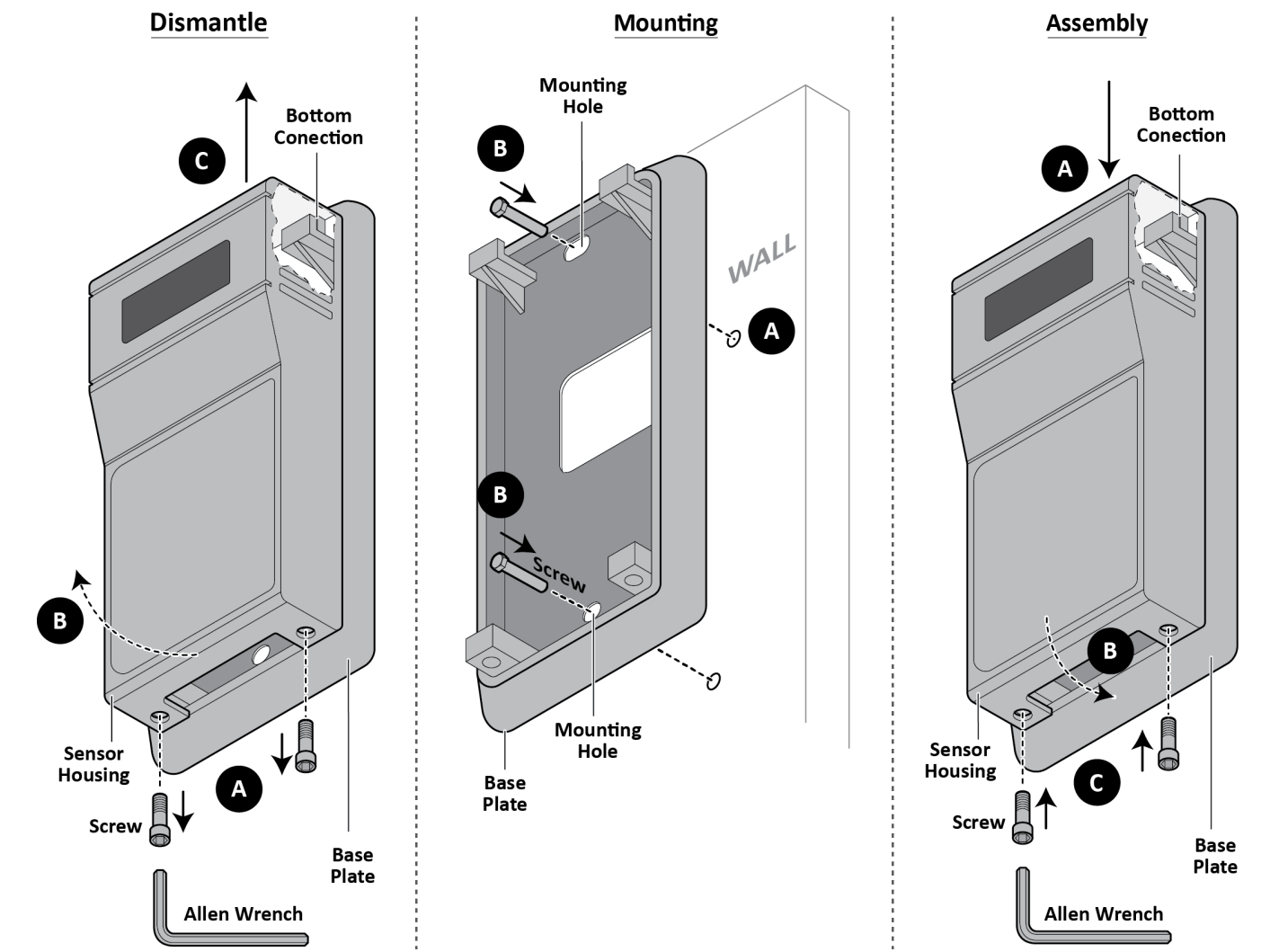

- 2. The base plate has two mounting holes, one each on top and bottom. Place the base plate on the wall and mark the holes to drill. Remove the base plate and drill two holes in the marked locations.
- 3. Place and hold the base plate on the wall, aligning the mounting holes with the holes made on the wall. Insert the screws through mounting holes and tighten.
- 4. Locally pair the EnOcean sensors with **EnOcean Bridge**. (Please refer to the *Connect EnOcean Bridge to Remote Sensors* section.)
- 5. Install the sensor housing onto the base plate. Start by inserting the groove on top of the sensor housing into the slot provided on the base plate, and then completely insert the bottom of the sensor housing into the base plate.
- 6. Insert the screws at the bottom of the sensor housing and use a 1/16" Allen Wrench to tighten them.

## 8. Mounting the Pressac Remote Sensor

- □ The Pressac remote sensors should be wall mounted in a convenient location at a desired distance from the ground and within a range of 80-100ft from the **EnOcean Bridge**.
- □ The sensors should be mounted in an area where the local CO<sub>2</sub> can be measured and they can receive sufficient ambient or outside light to maintain the charge without having to use a battery.

**CAUTION**: Handle the sensor housing gently while mounting/unmounting the sensor to avoid damaging internal parts.

1. Use a Philips screwdriver to remove the screws from the bottom of the sensor housing. Slightly open the top of the sensor housing and disconnect it from the base plate.

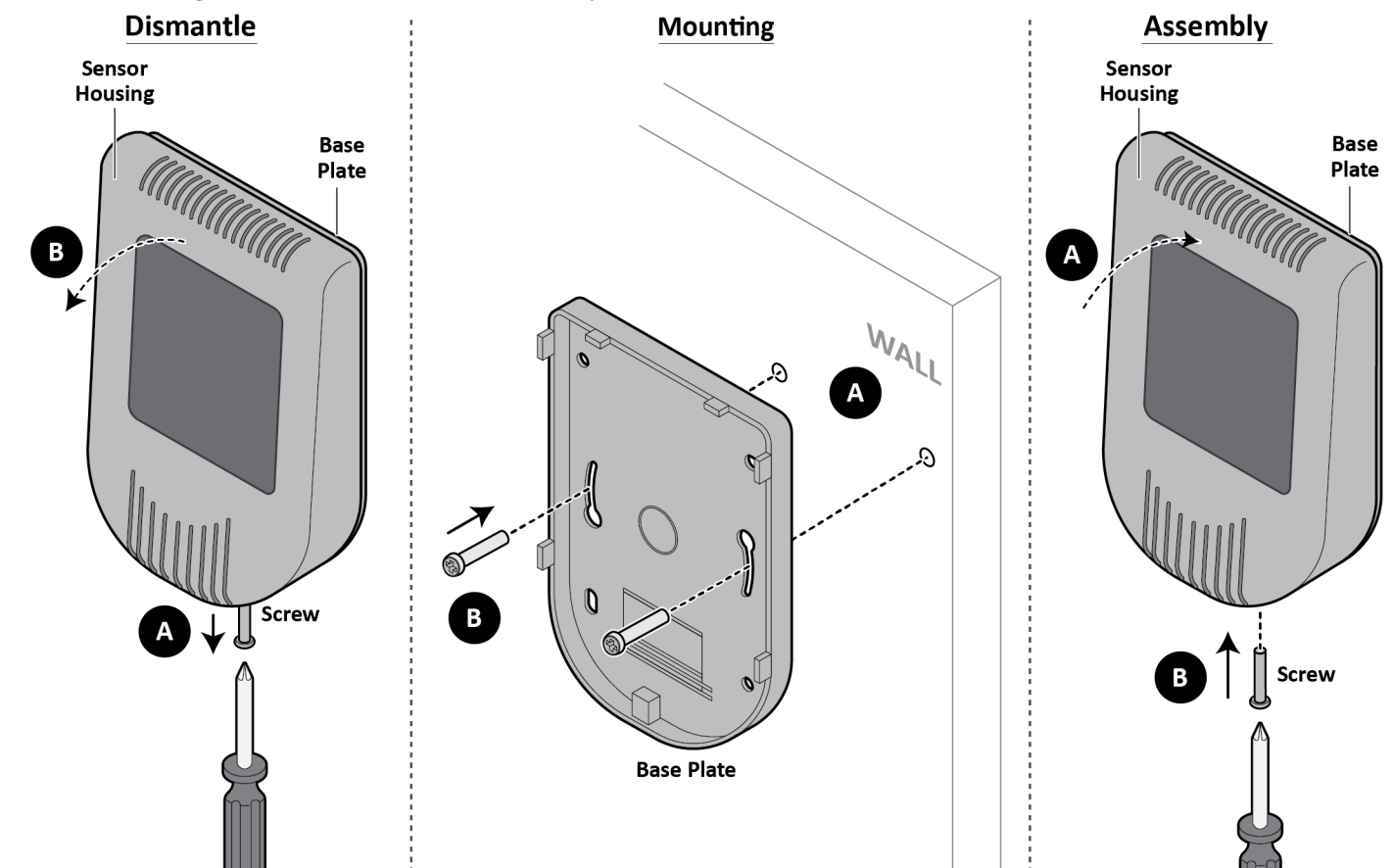

- 2. The base plate has two mounting holes. Place the base plate on the wall and mark the holes to drill. Remove the base plate and drill two holes in the marked locations.
- 3. Place and hold the base plate on the wall, aligning the mounting holes with the holes made on the wall. Insert the screws through mounting holes and tighten.
- 4. Locally pair the Pressac Sensor with **EnOcean Bridge**. (Please refer to the *Connect EnOcean Bridge to Remote Sensors* section.)
- 5. Install the sensor housing onto the base plate. Start by inserting the bottom of the sensor housing into the groove on the base plate, and then completely insert the top of the sensor housing into the top of the base plate.
- 6. Insert a screw into the bottom of the sensor housing to attach it to the base plate. Use a Philips screwdriver to tighten the screw.

### 9. General Application

- □ When installing the **EnOcean Bridge** for non-HVAC applications, no connections need to be made to the thermostat.
- □ Supported pass-through devices/accessories: Contact Sensors, Light Sensors, Occupancy Sensors, and Rocker Pad.
- □ Supported devices are added and commissioned the same way as the remote sensors.

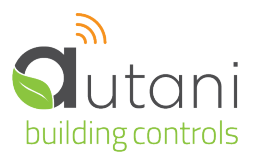

#### Autani LLC

7001 Columbia Gateway Drive, Suite 210, Columbia, MD 21046 USA, (443) 320-2233 | (240) 755-0092 (fax) www.autani.com.

This document contains the Proprietary and Confidential Information of Autani, LLC. Any use of this information without the expressed written consent of Autani, LLC is prohibited. Copyright Autani, LLC, 2010-2025. All rights reserved. Please refer to <a href="http://www.autani.com/legal">www.autani.com/legal</a> for licensing, intellectual property, and other legal notices and information.